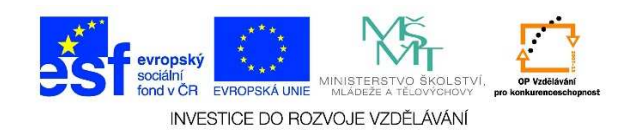

## Přesun souboru

 Pravým tlačítkem myši jedenkrát klikneme na soubor, který bychom chtěli přesunout na jiné místo v počítači. Objeví se místní nabídka, zvolíme možnost "Vyjmout"

| 📙 citáty                                                                                                    |                                                                                                    |      |
|----------------------------------------------------------------------------------------------------|----------------------------------------------------------------------------------------------------|------|
| COC 📔 🔹 citáty                                                                                                    |                                                                                                    | ▼ 50 |
| Uspořádat 👻 💽 Open 🤜                                                                                                    | 🕶 Sdílet s 🔻 Tisk Vypálit Nová složka                                                                                                    |      |
| <ul> <li>Oblibené položky</li> <li>Naposledy navštívené</li> <li>Plocha</li> <li>Stažené soubory</li> <li>Knihovny</li> <li>Dokumenty</li> <li>Hudba</li> <li>Obrázky</li> <li>Videa</li> <li>Domácí skupina</li> </ul> | Jan Werich.docx         Open         Edit         New         Print         ③ Najik viry v Jan Werich.docx         Otevřík v programu         Sdílet s         Přidat do archivu         Přídat do "Jan Werich.rar"         Žkomprimovat a odeslat e-mailem         Zkomprimovat do "Jan Werich.rar" a odeslat e-mailem         Obnovit předchozí verze         Odeslat |      |
| Nočitač<br>System (C:)<br>Jednotka DVD RW (D:)<br>My Passport (E:)<br>My memory_card (\\NPI7F                                                                                                    | Vyjmout<br>Kopírovat<br>Vytvořit zástupce<br>Odstranit<br>Přejmenovat                                                                                                    |      |
| 👊 sit                                                                                                    | Vlastnosti                                                                                                    |      |

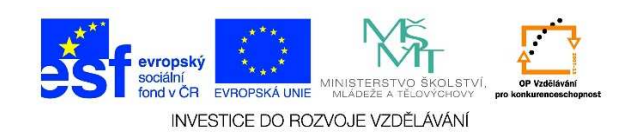

 Vybereme nové umístění souboru, jedenkrát klikneme pravým tlačítkem myši do pracovní plochy a z místní nabídky vybereme možnost "Vložit"

| Dokumenty                                                                                                    |                                            |                          |                | _ 0                       |  |  |
|----------------------------------------------------------------------------------------------------|--------------------------------------------|--------------------------|----------------|---------------------------|--|--|
| 🕤 🗇 📑 → Knihovny →                                                                                                    | Dokumenty +                                | 👻 🔯 Prohledat: Dokumenty |                |                           |  |  |
| Uspořádat 🔻 Sdílet s 👻                                                                                                    | Vypálit Nová složka                        |                          |                | iii 🔹 🗖 🌘                 |  |  |
| ጵ Oblíbené položky<br>📃 Naposledy navštívené                                                                                                    | Knihovna Dokumenty<br>Zahrnuje: 2 umístění |                          |                | Uspořádat podle: Složka 🔻 |  |  |
| Plocha                                                                                                    | Název položky *                            | Datum změny              | Тур            | Velikost                  |  |  |
| Statonio Soabory                                                                                                    | UyberLink                                  | 30.10.2013 16:11         | Složka souborů |                           |  |  |
| 📷 Knihovny                                                                                                    | \mu Fax                                    | 31,10,2013 12:47         | Složka souborů |                           |  |  |
| Dokumenty                                                                                                    | 退 не                                       | 31.10.2013 8:05          | Složka souborů |                           |  |  |
| J Hudba                                                                                                    | LabVIEW Data                               | 17.11.2013 8:22          | Složka souborů |                           |  |  |
|                                                                                                    | 🔔 My Notebook Content                      | 17.11.2013 8:22          | Složka souborů | Uspořádat podle           |  |  |
|                                                                                                    | My Projects                                | 11.12.2013 14:15         | Složka souborů | Zobrazit                  |  |  |
| <ul> <li>Domácí skupina</li> <li>Počítač</li> <li>System (C:)</li> <li>Jednotka DVD RW (D:)</li> <li>My Passport (E:)</li> <li>memory_card (\\NPI7F</li> </ul> | 退 Naskenované dokumenty                    | 20.5.2014 8:05           | Složka souborů | Seřadit podle             |  |  |
|                                                                                                    | 📙 NativeFus_Log                            | 4.11.2013 18:40          | Složka souborů | Seskupit podle            |  |  |
|                                                                                                    | 🕛 Nero                                     | 17.6.2014 12:16          | Složka souborů | AKLUAIIZUVAL              |  |  |
|                                                                                                    | \mu Pinnacle                               | 31,10,2013 10:22         | Složka souborů | Vložit                    |  |  |
|                                                                                                    | 🕌 Pinnacle Studio                          | 11.12.2013 14:16         | Složka souborů | Zpět: Přejmenovat Ctrl+Z  |  |  |
|                                                                                                    | 퉬 Poznámkové bloky aplikace OneNote        | 2.4.2014 8:37            | Složka souborů | Sdilet s                  |  |  |
|                                                                                                    | 退 samsung                                  | 4.11.2013 18:39          | Složka souborů | New                       |  |  |
| 🗣 sit                                                                                                    | SelfMV                                     | 4.11.2013 18:39          | Složka souborů |                           |  |  |
| 196                                                                                                    | 📕 SMART Notebook                           | 17.11.2013 8:22          | Složka souborů | Vlastnosti                |  |  |

3. Soubor se nám přesunul na námi požadované místo.

| Dokumenty                                                                                                    |                                                       |                  |                     |                  | _ 0      | × |
|----------------------------------------------------------------------------------------------------|-------------------------------------------------------|------------------|---------------------|------------------|----------|---|
| 🌀 🔿 🗢 🎦 🔸 Knihovny 🔸                                                                                                    | 👻 🔯 🛛 Prohledat                                       | : Dokumenty      |                     | <u>.</u>         |          |   |
| Uspořádat 🔻 🔯 Open 🔻                                                                                                    | Sdílet s 🔻 Tisk E-mail Vypálit Nová                   | složka           |                     | 15               | • 🔟 🌀    | 8 |
| <ul> <li>Oblibené položky</li> <li>Naposledy navštívené</li> <li>Plocha</li> <li>Stažené soubory</li> <li>Knihovny</li> <li>Dokumenty</li> <li>Hudba</li> <li>Obrázky</li> <li>Videa</li> </ul> | Knihovna Dokumenty<br><sup>Zahrnuje:</sup> 2 umístění |                  |                     | Uspořádat podle: | Složka 🔻 |   |
|                                                                                                    | Název položky *                                       | Datum změny      | Тур                 | Velikost         |          | - |
|                                                                                                    | 🌗 Naskenované dokumenty                               | 20.5.2014 8:05   | Složka souborů      |                  |          |   |
|                                                                                                    | NativeFus_Log                                         | 4.11.2013 18:40  | Složka souborů      |                  |          |   |
|                                                                                                    | 길 Nero                                                | 17.6.2014 12:16  | Složka souborů      |                  |          |   |
|                                                                                                    | 🎉 Pinnacle                                            | 31.10.2013 10:22 | Složka souborů      |                  |          |   |
|                                                                                                    | 🌗 Pinnacle Studio                                     | 11.12.2013 14:16 | Složka souborů      |                  |          |   |
|                                                                                                    | 퉬 Poznámkové bloky aplikace OneNote                   | 2.4.2014 8:37    | Složka souborů      |                  |          |   |
| 2. <del></del>                                                                                                    | 길 samsung                                             | 4.11.2013 18:39  | Složka souborů      |                  |          |   |
| 🤣 Domácí skupina                                                                                                    | J SelfMV                                              | 4.11.2013 18:39  | Složka souborů      |                  |          |   |
| Počítač<br>System (C:)<br>Jednotka DVD RW (D:)<br>My Passport (E:)<br>Memory_card (\\NP17F                                                                                                    | 🎉 SMART Notebook                                      | 17.11.2013 8:22  | Složka souborů      |                  |          |   |
|                                                                                                    | SMART Response                                        | 17.11.2013 8:22  | Složka souborů      |                  |          |   |
|                                                                                                    | SMART Technologies                                    | 13.11.2013 11:29 | Složka souborů      |                  |          |   |
|                                                                                                    | 길 Vlastní šablony Office                              | 5.11.2013 7:24   | Složka souborů      |                  |          |   |
|                                                                                                    | 🕑 Weby                                                | 27.1.2014 18:35  | Složka souborů      |                  |          |   |
|                                                                                                    | Ju Youcam                                             | 10.1.2014 16:05  | Složka souborů      |                  |          |   |
| 🗣 sił                                                                                                    | 🐌 ZPS13                                               | 31.10.2013 7:18  | Složka souborů      |                  |          | _ |
|                                                                                                    | ZPS15                                                 | 9.1.2014 8:34    | Složka souborů      |                  | -        |   |
|                                                                                                    | Jan Werich.docx                                       | 21.6.2014 8:58   | Microsoft Word Doc. | 12 kB            |          | - |

Tato lekce byla vytvořena v rámci projektu Učíme se společně! (CZ.1.07/1.2.29/01.0015). Jejím autorem je Jiří Konopáč. Rok vzniku 2014.